# Step by step guide how to install ANON wallet and masternode in Linux FOR NEWBIES.

Highly recommended to build everything by yourself and not to use already compiled executable files because they can have trojans inside!

First of all try to understand some basic commands and principles. Anyway you can scroll up here and read again. And sorry for my English:) ctrl+alt+T – start a new terminal window. ctrl+shift+C – copy in terminal. ctrl+shift+V – paste to terminal.

~ - quick link to your home folder, for example /home/john/, on VPS it's a folder /root/

# - commentary sign, if you see it in config file, it means all string behind # just ignores by program.

cd – change directory

- cd ~ jump to home folder, in /home/john/
- cd .. jump to one level up, to previous folder, if you have ~/anon/src/ and type cd .. you will
  jump to folder ~/anon/

cd anon/ - jump to folder anon/ if it exist in CURRENT folder.

cd ~/.anon/ – jump to folder .anon/ if it exist in HOME folder.

# cd ~/anon/src/ = cd /home/vasya/anon/src/

.I – launch the program

./anond – launch anond if it exist in CURRENT folder.

./anon/src/anond - launch anond if it exist in folder UNDER current.

*I./home/john/anon/src/anond – launch anond from any place of filesystem.* 

- **Is -al** show all files and folders in current directory, if you see in table size 4096 it means that this is a folder.
- **chmod +x** make file executable, if file has not this permission you will see "permissions denied" error when you try to launch it.
- top show all launched processes.
- free show free RAM and swap.
- [TAB] magic button, which help you to finish command or path if the start of name of program or path is unique. Anyway, I recommend to copy and past all commands from this instruction, because any missed space forward you to error.

chm[PRESS\_TAB] - will finish it to chmod

cd ~/an[PRESS\_TAB] – will finish it to cd ~/anon/

[TAB][TAB] – show all possible finishes for start of command.

ctrl+C – stop the program.

## nano – console text editor.

ctrl+X - exit, if you want to save changes hit [y] and [ENTER], if not - [n]

# Requirements.

For building wallet on your local machine.

Ubuntu 18.04 + VirtualBox or native Ubuntu. I builded all in native 16.04.

For virtual machine you need to give at least 2048 MB of RAM and at least 40 GB of HDD. But in fact you need quite more RAM for building, for it in Linux there is a swap partition. If you choose during Ubuntu installation "Erase data and install" then you already have a swap. If you can't give to virtual machine 2048 MB, for example only 1024 MB, then you need manually make a swap partition with 4096 MB for sure.

## For VPS.

Ubuntu 18.04, 1024 MB RAM и 40 GB SSD. I use only 25 GB SSD and have 9 GB of free space but keep in mind that size of blockchain grows up.

#Open new terminal window and update your system, then reboot.

sudo apt update sudo apt upgrade sudo shutdown -r now

#Open new terminal window and install dependencies.

```
sudo apt install \
   build-essential pkg-config libc6-dev m4 g++-multilib autoconf \
   libtool ncurses-dev unzip git python zlib1g-dev wget unzip \
   bsdmainutils automake pwgen default-jdk ant filezilla
```

#Clone the main repository.

git clone https://github.com/anonymousbitcoin/anon.git

#Jump to folder with source code and build.

```
cd anon/
./anonutil/build.sh -j$(nproc)
```

cd ~/anon/src
make clean
cd ../
./anonutil/build.sh

#### #

#If build process finish with errors again, it means that you don't have enough RAM or swap space.

#

#If you faced with libsnark-3854b20c25e8bc567aab2b558dec84d45f4a3e73.tar.gz error, in this case temporary fix
#will help you:

cd ~/anon/depends/sources/

wget https://codeload.github.com/ZencashOfficial/libsnark/tar.gz/3854b20c25e8bc567aab2b558dec84d45f4a3e73

mv 3854b20c25e8bc567aab2b558dec84d45f4a3e73 libsnark-3854b20c25e8bc567aab2b558dec84d45f4a3e73.tar.gz
cd ~/anon/
./anonutil/build.sh -j\$(nproc)
#If you faced with libsodium-1.0.11.tar.gz error:
cd ~/anon/depends/packages/
rm libsodium.mk
wget https://raw.githubusercontent.com/zcash/zcash/master/depends/packages/libsodium.mk
cd ~/anon/
./anonutil/build.sh -j\$(nproc)

### #Install fetch-params.

./anonutil/fetch-params.sh

#Create main working folder.
mkdir ~/.anon

#Create random password and write it to config file. You don't need to remember this password. pwgen -s 16 1 >> ~/.anon/anon.conf

## #Open config file and see already generated password.

nano ~/.anon/anon.conf

## #Copy all strings to file.

rpcpassword=5oQfE3zHWbKi79HU #It is the password generated above rpcuser=anonrpc rpcallowip=127.0.0.1 txindex=1 rpcport=3130 #Close it, save changes.

#Jump to home folder.

#Clone repository of GUI-wallet.

git clone https://github.com/anonymousbitcoin/anon-full-node-wallet.git

## #Jump to folder with source code and build.

cd anon-full-node-wallet
./gradlew clean fatJar
#If you see "BUILD SUCCESSFUL", it means java-program successfully compiled.

#Copy executable jar-file of wallet to folder with files **anond** and **anon-cli** which we builded before, they are #in folder ~/anon/src/

cp build/libs/AnonymousDesktopWallet-1.0.0.jar ~/anon/src/

#### #You can also download jar files pre-compiled by developers.

wget -P ~/anon/src https://github.com/anonymousbitcoin/anon-full-node-wallet/releases/download/1.0.0/AnonymousDesktopWallet-1.0.0.jar #Or wget -P ~/anon/src

https://github.com/anonymousbitcoin/anon-full-node-wallet/releases/download/0.1.1/AnonymousDesktopWallet-0.1.1.jar

## #Make file executable and jump to folder with this file.

```
chmod +x ~/anon/src/AnonymousDesktopWallet-1.0.0.jar
cd ~/anon/src/
```

## #In ANOTHER terminal launch anond.

./anon/src/anond

#If you want to launch anond in background then you need to add --daemon option. ./anon/src/anond --daemon

#Come back to previous terminal and launch GUI-wallet.

java -jar AnonymousDesktopWallet-1.0.0.jar

#Another way you can come in Nautilus GUI file manager to folder ~/anon/src/ and launch AnonymousDesktopWallet-1.0.0.jar with right mouse button > "Open with OpenJDK"

#Create second address in wallet.

#

#Export private keys from both addresses with mouse right click on each address > "**Obtain private key**", it #should be copied to clipboard. You need to save them in safe place or accuracy write down on paper. #

#Send your ANON from exchange to first address.

#

#Wait for full synchronization and send 500 ANON to **second** empty address.

#If you want to speed up the synchronization process, you can download blockchain by link from developers which can be found #here <u>https://github.com/anonymousbitcoin/anon-bootstrap</u>. For it close GUI-wallet and do:

```
wget -P ~ http://assets.anonfork.io/anon-bootstrap.zip
unzip -o ~/anon-bootstrap.zip -d ~/.anon/
mv -f ~/.anon/blocks_chainstate/blocks/ ~/.anon/
mv -f ~/.anon/blocks_chainstate/chainstate/ ~/.anon/
rmdir ~/.anon/blocks_chainstate/
rm anon-bootstrap.zip #Optionally. Remove downloaded file.
java -jar AnonymousDesktopWallet-1.0.0.jar
```

#Close GUI-wallet. Anond will be also stopped. #In separate terminal launch again **anond**.

./anon/src/anond

#Go to main terminal and generate masternode private key through **anon-cli** which **CAN'T WORK WITHOUT RUNNING** the **anond** program.

#Open config file and you will see your masternode private key and also example of needed string. nano ~/.anon/masternode.conf

#Write IP of your VPS, port **33130**, masternode private key, paste transaction from buffer and number that #you remember.

MN01 193.193.193.193:33130 PRIVKEY TRANSACTION NUMBER

#Now you need to copy files anond and anon-cli from folder /anon/src/ to VPS to folder /root/ with #filezilla, this program already installed and you can find it in GUI menu. #https://www.vultr.com/docs/how-to-connect-to-an-ftp-server-with-filezilla

#Open separate terminal and log in to your VPS. ssh root@YOUR.VPS.I.P

#Update your system.

sudo apt update sudo apt upgrade

#### #Install dependencies.

```
sudo apt-get install \
   build-essential pkg-config libc6-dev m4 g++-multilib autoconf libtool \
   ncurses-dev unzip git python zlib1g-dev wget bsdmainutils automake \
   unzip pwgen python python-pip python3-pip virtualenv
```

#### #Install fetch-params.

```
wget https://raw.githubusercontent.com/anonymousbitcoin/anon/master/anonutil/fetch-params.sh
chmod +x fetch-params.sh
```

./fetch-params.sh

#Or you can just copy folder ~/.zcash-params/ from your local machine to your VPS to folder /root/ with #filezilla.

#Create working directory.
mkdir ~/.anon

#Create random password and write it to config file. You don't need to remember this password. pwgen -s 16 1 >> ~/.anon/anon.conf

#Open config file and see already generated password.

```
nano ~/.anon/anon.conf
#Copy all strings to file.
rpcpassword=PuaiUIn5SiGpvHRN #It is the password generated above
rpcuser=anonrpc
rpcallowip=127.0.0.1
txindex=1
rpcport=3130
masternode=1
masternodeprivkey=MASTERNODE_PRIVATE_KEY #Take it from masternode.conf on local PC.
externalip=YOUR.VPS.I.P:33130
port=33130
daemon=1
listen=1
server=1
#Close it, save changes.
```

#### #Clone sentinel repository, install dependencies and build.

```
git clone https://github.com/anonymousbitcoin/sentinel.git
pip install --upgrade setuptools
cd sentinel/
virtualenv ./venv
./venv/bin/pip install -r requirements.txt
```

#Open scheduler.
crontab -e #Press "1" for choosing nano editor.

## #Make scheduled task for sentinel script.

```
* * * * * cd /root/sentinel && ./venv/bin/python bin/sentinel.py >/dev/null 2>&1 #Close it, save changes.
```

#Launch anond.

cd ~ ./anond

## #Test the sentinel.

```
cd sentinel
./venv/bin/py.test ./test #All 11 tests should be successful.
cd ~
```

## #Time to time check blockchain synchronization.

#If you want to speed up the synchronization process, or in case if block counter freezes on long time, you can download #blockchain by link from developers which can be found here <u>https://github.com/anonymousbitcoin/anon-bootstrap</u> (~8GB). For it #you need to do:

pkill anond

```
wget -P ~ http://assets.anonfork.io/anon-bootstrap.zip
unzip -o ~/anon-bootstrap.zip -d ~/.anon/
mv -f ~/.anon/blocks_chainstate/blocks/ ~/.anon/
mv -f ~/.anon/blocks_chainstate/chainstate/ ~/.anon/
rmdir ~/.anon/blocks_chainstate/
rm anon-bootstrap.zip #Optionally. Remove downloaded file.
./anond
```

#Or you can just copy ~*l*.anon/blocks и ~*l*.anon/chainstate folders from local machine to relevant directories on VPS with #filezilla.

#In local terminal start masternode with anon-cli, I repeat that anond should be launched. cd  $\sim$ 

./anon/src/anon-cli masternode start-all

#You can do it also from GUI-wallet but in some cases first start don't work from GUI.

#Check masternode status on VPS. You need see "Masternode successfully started". ./anon-cli masternode status

#After some time masternode status in GUI-wallet should be changed from **PRE-ENABLED** to **ENABLED**. #If status changed on **WATCHDOG\_EXPIRED**, don't worry and just check masternode status on **VPS**. If #status "Masternode successfully started" it means that everything work fine.

#If you want to see again **ENABLED** word in GUI-wallet, you need to re-sync nodes. **It's a safe for your** #VPS.Also, you **don't need to keep GUI-wallet open** for normal work of masternode.

- ./anon/src/anon-cli mnsync reset
- ./anon/src/anon-cli mnsync status

ANON masternode troubleshooting and FAQ can be found here <u>https://docs.google.com/document/d/1vhYqoaKUrWY9\_DEZba1PnnvoyFaeN3NycXoP44I2nBI/</u>

If you have a questions, I always happy to help everyone, feel free to write me in telegram @anon\_btc ANON: AnfY3SYmRvsMKbUe27oEK2EZf9jqWjXLbvE BTC: 1CyBUrSeucvWuoPMwZNa44rVh2JPb8oiyi